## Part1

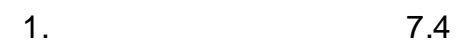

### 2.

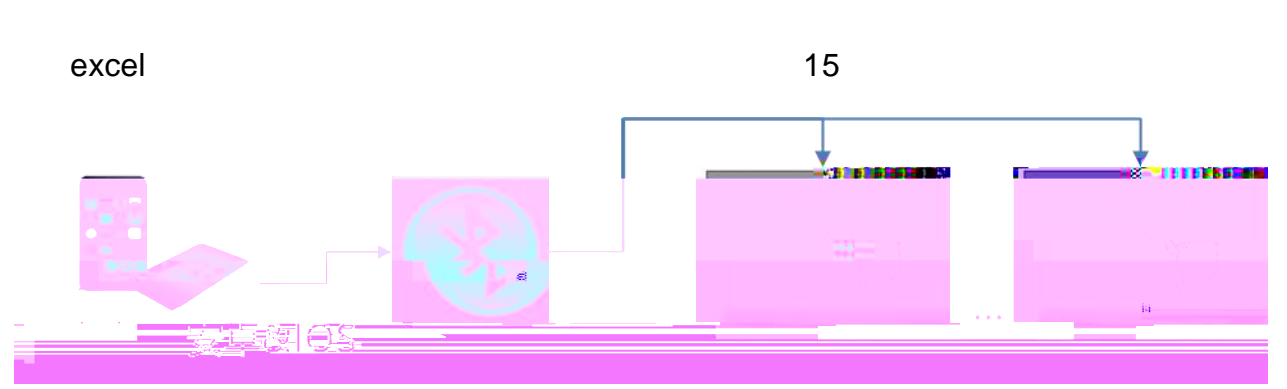

# Part2

1. APP

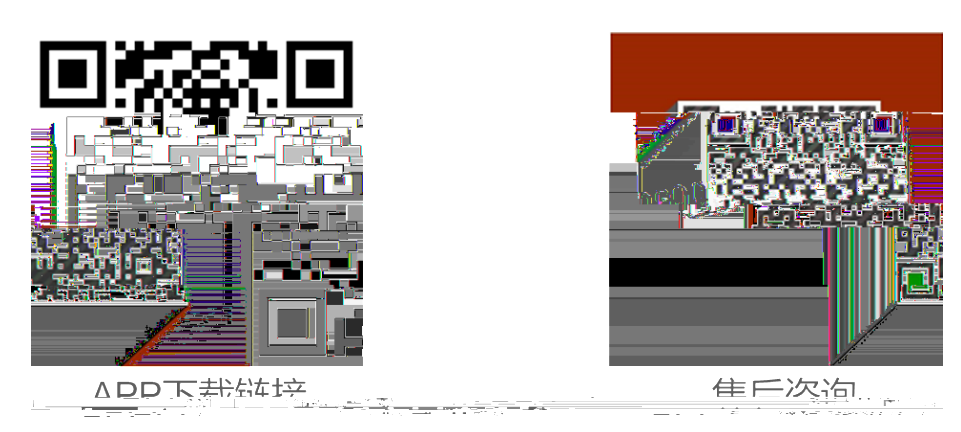

APP

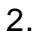

- a)
- b) APP

```
NFC
```

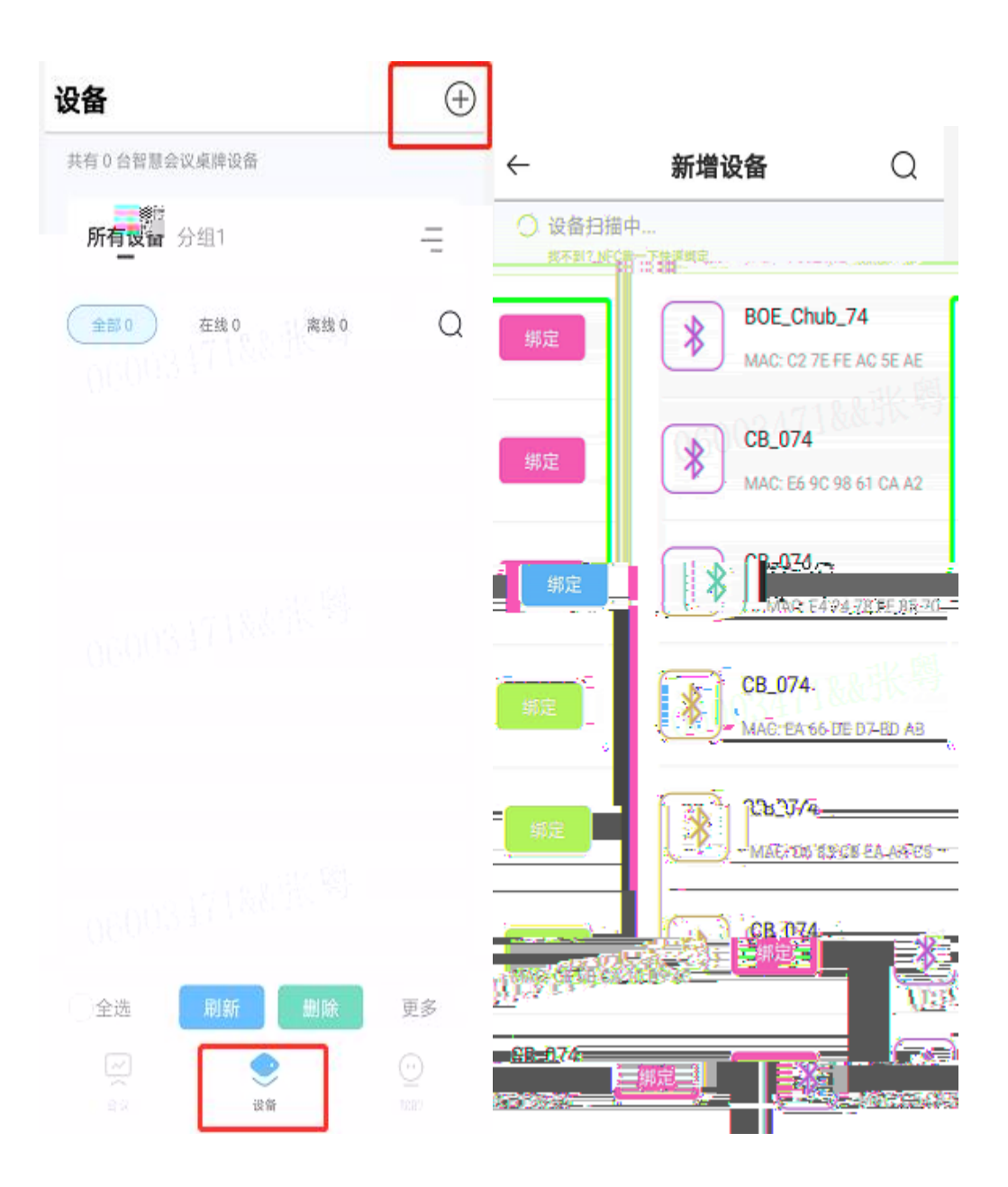

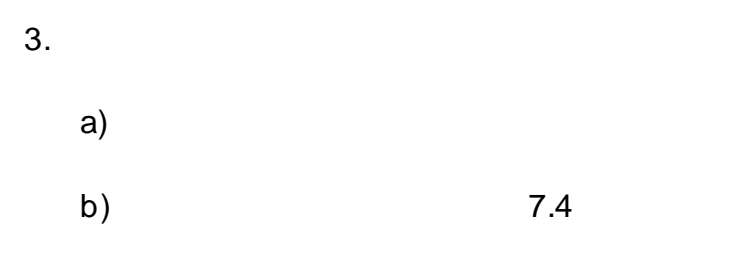

logo

c)

#### 会议 会议模板 $\leftarrow$ 新增 模板尺寸筛选 全部尺寸 > 下载APP 会议列表(1) 5 7.4寸 (800X480) 060034 会议1 8 模板7 设备0/成功0 1014 1014 7.4寸 (800X480) 模板6 桌牌文字( 7.4寸 (800X480) 模板5 桌開文字 桌開文字 桌開文字 桌開文字 7.4寸 (800X480) 默认模板2 信息 7.4寸 (800X480) 默认模板1 信息 会议 9 # 7.4寸 (800X480)

4.

a)

b)

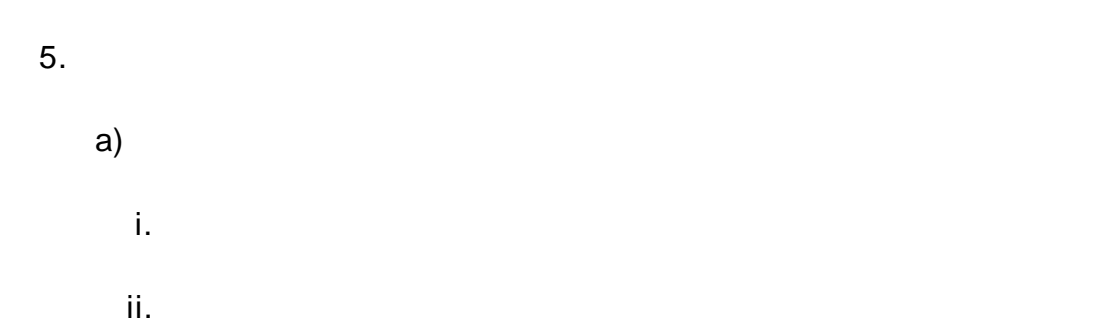

| 会议                                                                                                    | $\leftarrow \times$ 发起会议                     |
|----------------------------------------------------------------------------------------------------|----------------------------------------------|
| 发起会议会议模板会议群组                                                                                                    | 1 — 2 — 3 — 4<br>选择模板 选择设备 编辑信息组 刷新          |
| 会议列表(10)                                                                                                    | 信息组列表 文件导入 ⑦ 导入信息组                           |
| etet                                                                                                    | 智慧桌牌1:3471883长 四                             |
| 设备4/成功0                                                                                                    | XT12                                         |
| 会议9                                                                                                    | 公司名称                                         |
| 设备4/成功0                                                                                                    |                                              |
| 会议8                                                                                                    | 智慧桌牌2: ^ ^ / / / / / / / / / / / / / / / / / |
| 设备2/成功0 :                                                                                                    |                                              |
| 会议7<br>信息1                                                                                                    | 公司名称<br>                                     |
| 设备4/成功0                                                                                                    | 智慧桌牌3: 个                                     |
| 会议6                                                                                                    | 始之                                           |
| 一 一 一 一 一 一 一 一 1 1 1 1 1 1 1 1 1 1 1 1 1 1 1 1 1 1 1 1 1 1 1 1 1 1 1 1 1 1 1 1 1 1 1 1 1 1 1 1 1 1 1 1 1 1 1 1 1 1 1 1 1 1 1 1 1 1 1 1 1 1 1 1 1 1 1 1 1 1 1 1 1 1 1 1 1 1 1 1 1 1 1 1 1 1 1 1 1 1 1 1 1 1 1 1 1 1 1 | 下一步                                          |

#### b) Excel

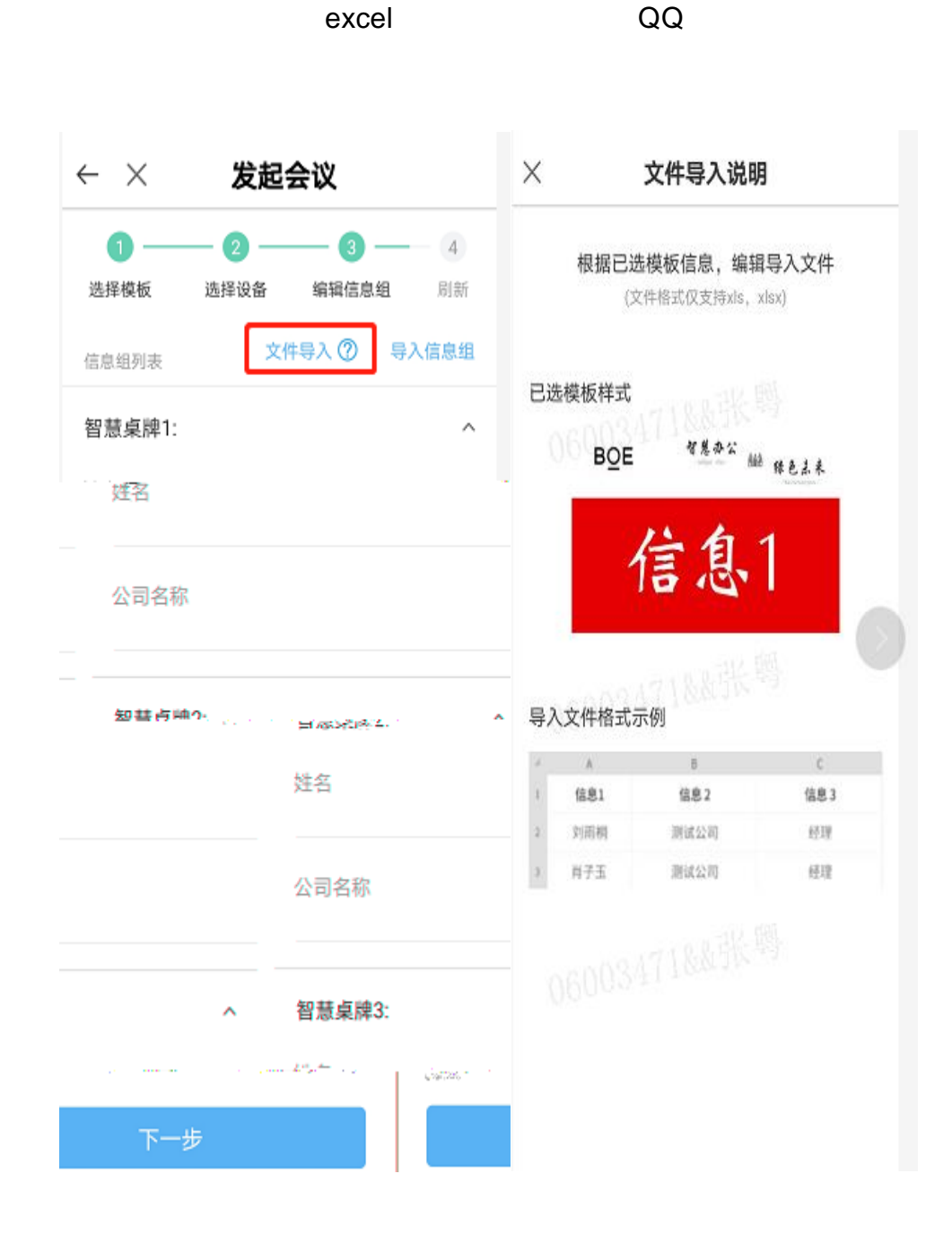

### c) NFC

i.

#### NFC

mac

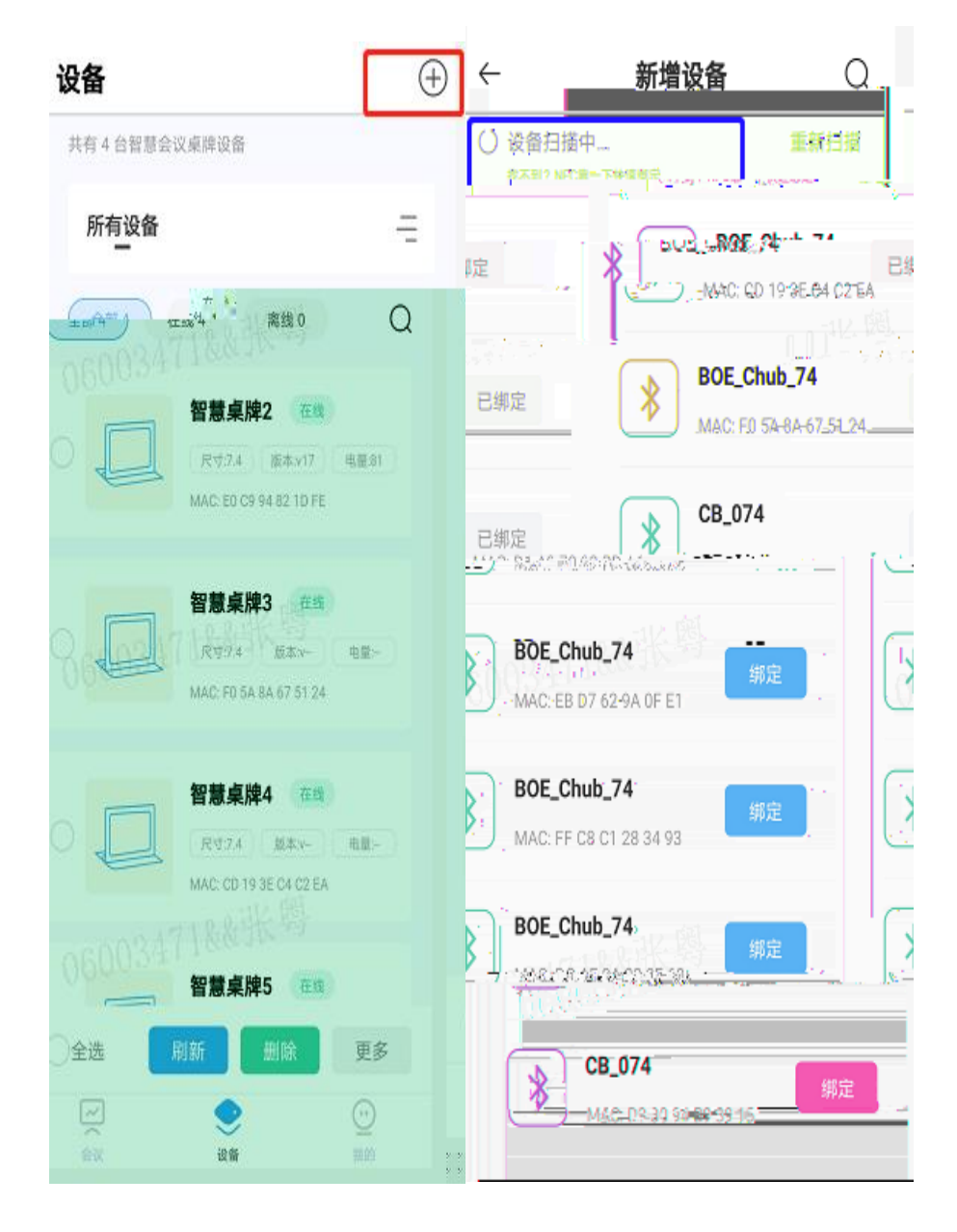

mac/ID NFC  $\leftarrow \times$  发起会议 \_\_\_\_\_\_ **\_\_\_\_**\_\_\_ **\_\_**\_\_\_ **\_\_\_**\_\_ **\_\_\_**\_\_ **\_\_\_**\_\_ **\_\_\_**\_\_ **\_\_\_**\_\_ **\_\_\_**\_\_ **\_\_\_**\_\_ **\_\_\_**\_\_ **\_\_\_**\_\_ **\_\_\_**\_\_ **\_\_\_**\_\_ **\_\_\_**\_\_ **\_\_\_**\_\_ **\_\_\_**\_\_ **\_\_\_**\_\_ **\_\_\_**\_\_ **\_\_\_ \_\_\_ \_\_\_**\_\_ **\_\_\_ \_\_\_**\_\_ **\_\_\_ \_\_\_**\_\_ **\_\_\_ \_\_\_ \_\_\_\_ \_\_\_ \_\_\_ \_\_\_\_ \_\_\_\_ \_\_\_\_ \_\_\_\_ \_\_\_\_ \_\_\_\_ \_\_\_\_ \_\_\_\_ \_\_\_\_ \_\_\_\_ \_\_\_\_ \_\_\_\_ \_\_\_\_ \_\_\_\_ \_\_\_\_ \_\_\_\_ \_\_\_\_ \_\_\_\_ \_\_\_\_ \_\_\_\_ \_\_\_\_\_ \_\_\_\_\_ \_\_\_\_ \_\_\_\_\_ \_\_\_\_ \_\_\_\_\_ \_\_\_\_\_** Key HEADERS MELTER 计报线 詞表 诞 ·**添加设备** 36003471& NFC靠一下快速添加 Ð

NFC